# RateLinx I N S I G H T 2 4

# Multicarrier Parcel Management

Presented by Matt Cassano Account Manager, RateLinx

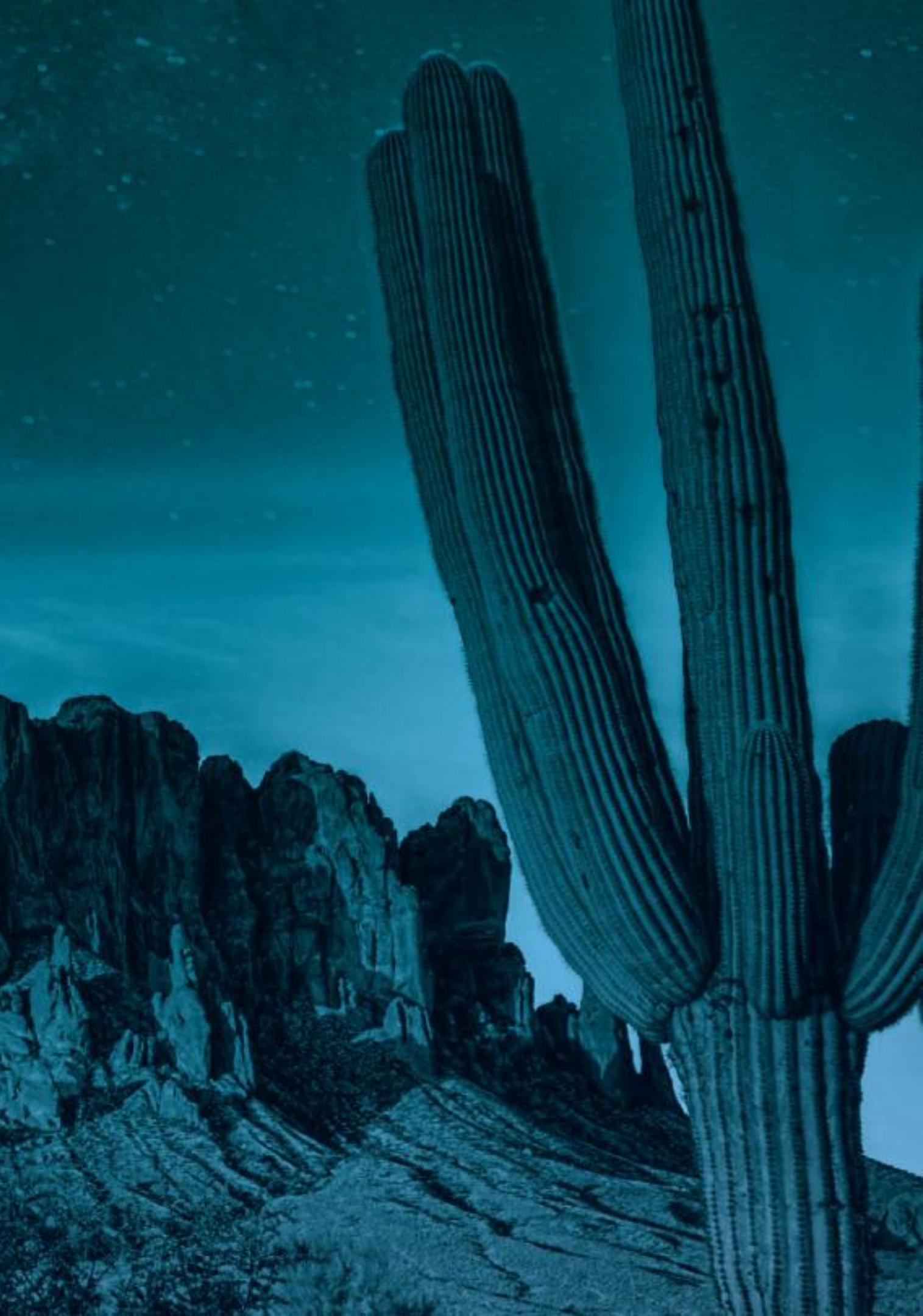

## Simplifying a Parcel Rate Agreement

### What goes into a UPS/FedEx rate agreement?

- Shipment weight
- Incentives
- Destination zones

| WEIGHT     | ZONES |       |       |       |       |       |       |     |     |     |  |  |  |  |
|------------|-------|-------|-------|-------|-------|-------|-------|-----|-----|-----|--|--|--|--|
| (LBS)      | 2     | 3     | 4     | 4 5   |       | 7     | 8     | 44  | 45  | 46  |  |  |  |  |
| 1-10       | 18.5% | 18.5% | 18.5% | 18.5% | 18.5% | 18.5% | 18.5% | 10% | 10% | 10% |  |  |  |  |
| 11-30      | 20.5% | 20.5% | 20.5% | 20.5% | 20.5% | 20.5% | 20.5% | 10% | 10% | 10% |  |  |  |  |
| 31-50      | 22.5% | 22.5% | 22.5% | 22.5% | 22.5% | 22.5% | 22.5% | 10% | 10% | 10% |  |  |  |  |
| 51-150     | 24%   | 24%   | 24%   | 24%   | 24%   | 24%   | 24%   | 10% | 10% | 10% |  |  |  |  |
| 151 and up | 24%   | 24%   | 24%   | 24%   | 24%   | 24%   | 24%   | 10% | 10% | 10% |  |  |  |  |

## **Accessorial Examples**

### ACCESSORIALS

Domestic – custom delivery confirmation – adult signature required

Domestic – custom delivery confirmation – adult signature required – compliant

C.O.D.

Domestic – custom delivery confirmation – signature response

Domestic – custom delivery confirmation – signature response – non

Domestic – hazmat air accessible

Domestic – hazmat ground fully reg

Domestic – hazmat air inaccessible

Domestic – hazmat air lithium battery cargo

Domestic – hazmat ground lithium battery

Domestic – hazmat air lithium battery

|           | INCENTIVES                |
|-----------|---------------------------|
|           | 50% off effective rates   |
| non       | 50% off effective rates   |
|           | 50% off effective rates   |
|           | 42% off effective rates   |
| compliant | 42% off effective rates   |
|           | 25% off effective rates   |
|           | 17.5% off effective rates |
|           | 25% off effective rates   |
|           | 25% off effective rates   |
|           | 17.5% off effective rates |
|           | 25% off effective rates   |

- affect pricing due to a set high minimum
- maximize overall savings

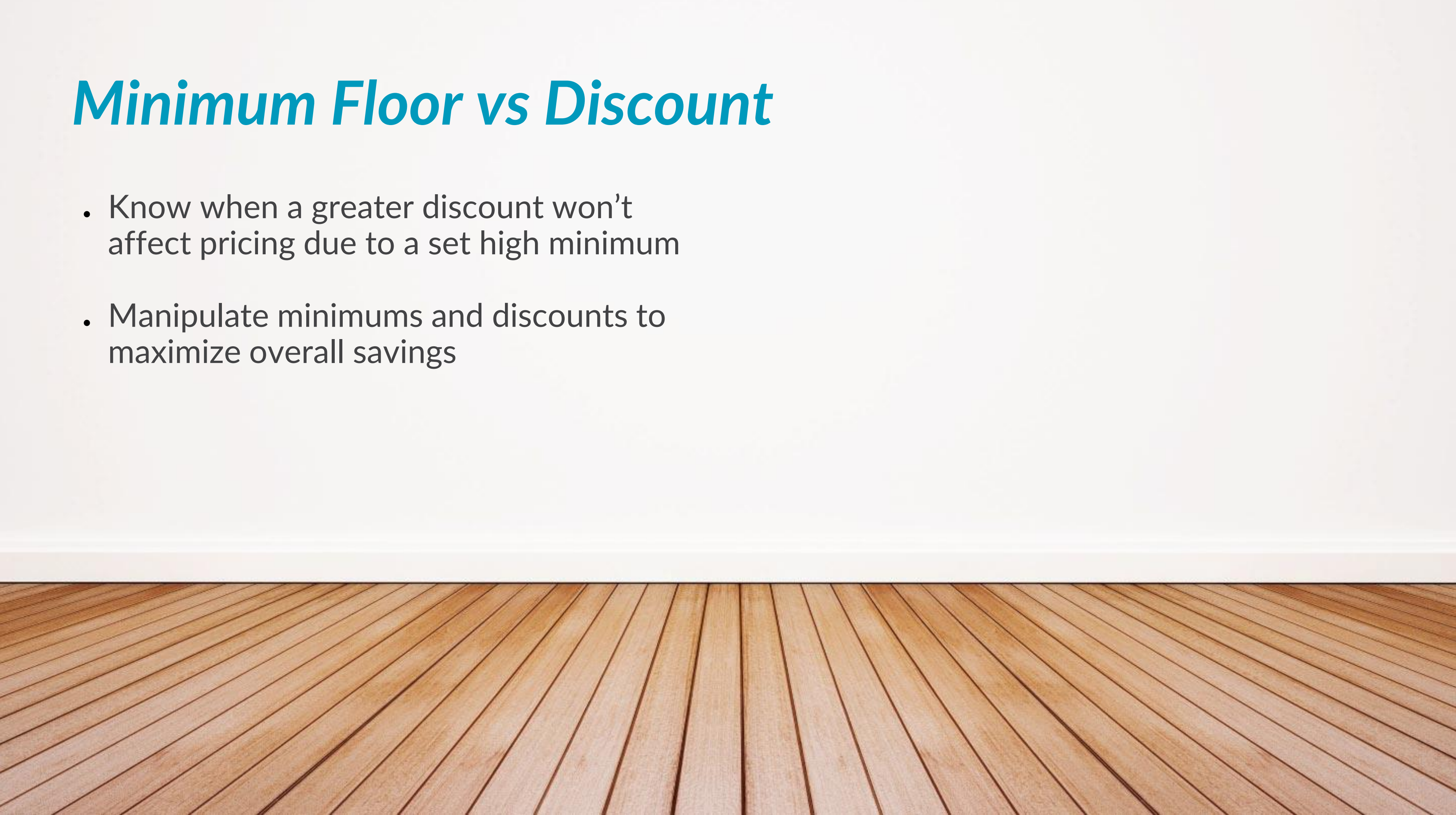

# Air vs-Ground Rating

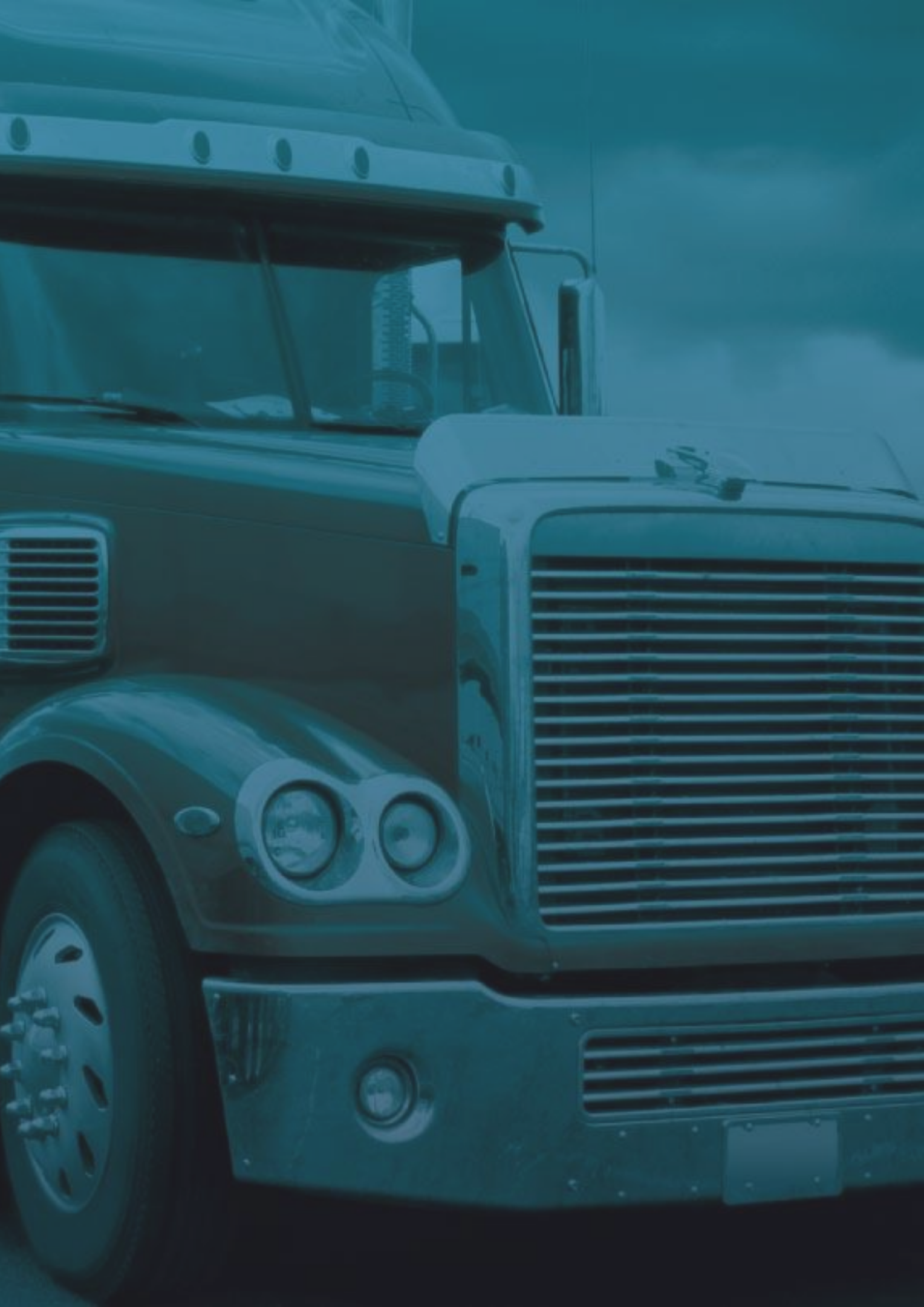

# Parcel Analysis Tool

36.4

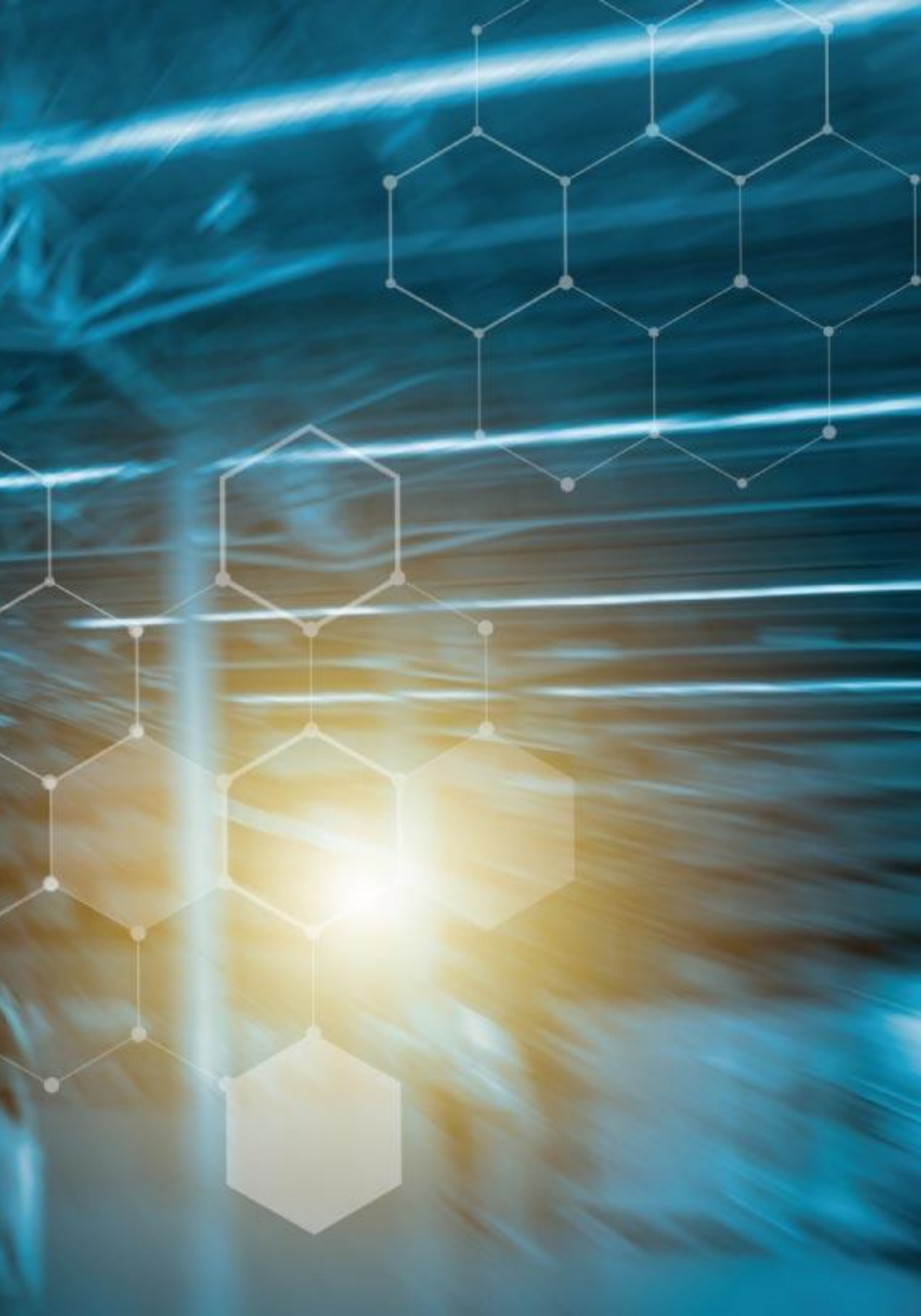

## **Parcel Analysis Tool: Importing Rates**

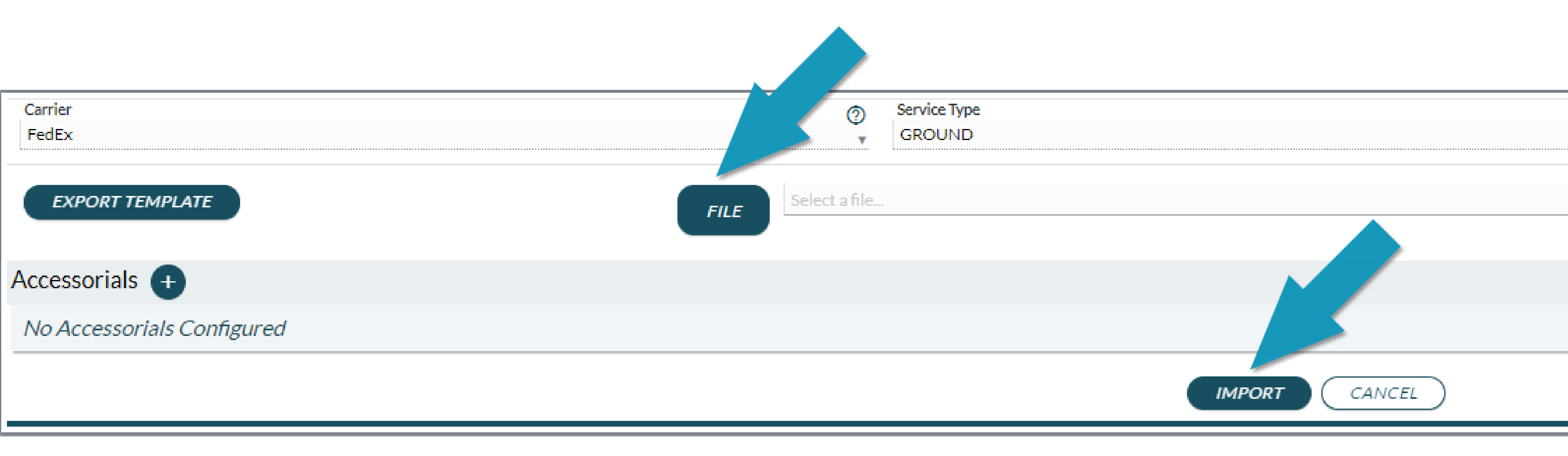

### **Export Templates from the Import Tool**

### RATES

### **REVENUE BANDS**

| zone | weight | discount | min_chg_reduction | min_chg_reduction_type | type                 | revenue_low | revenue_high | discount |
|------|--------|----------|-------------------|------------------------|----------------------|-------------|--------------|----------|
| 2    | 1      | 32.00%   | 2.55              | SUBTRACT               | Delivery Area Surcha | rge (       | 43139.99     | 0.00%    |
| 2    | 2      | 32.00%   | 2.55              | SUBTRACT               | Delivery Area Surcha | rge 43140   | 59314.99     | 35.00%   |
| 2    | 2      | 32.00%   | 2 55              | SUBTRACT               | Delivery Area Surcha | rge 59315   | 5 75489.99   | 40.00%   |
|      |        | 32.00%   | 2.55              |                        | Delivery Area Surcha | rge 75490   | 91664.99     | 45.00%   |
| 2    | 4      | 32.00%   | 2.55              | SUBTRACT               | Delivery Area Surcha | rge 91663   | 134809.99    | 50.00%   |
| 2    | 5      | 32.00%   | 2.55              | SUBTRACT               | Delivery Area Surcha | rge 134810  | ) 161769.99  | 50.50%   |
| 2    | 6      | 33.00%   | 2.55              | SUBTRACT               | Delivery Area Surcha | rge 161770  | )            | 51.00%   |
| 2    | 7      | 33.00%   | 2.55              | SUBTRACT               | Rate                 | (           | 43139.99     | 0.00%    |
| 2    | 8      | 33.00%   | 2.55              | SUBTRACT               | Rate                 | 43140       | ) 59314.99   | 15.40%   |
|      | -      | 22.00%   | 2.55              | SUDTRACT               | Rate                 | 59315       | 5 75489.99   | 17.10%   |
| 2    | 9      | 55.00%   | 2.33              | SUBIRACI               | Rate                 | 75490       | 91664.99     | 18.50%   |
| 2    | 10     | 33.00%   | 2.55              | SUBTRACT               | Rate                 | 91665       | 134809.99    | 20.20%   |
| 2    | 11     | 42.00%   | 2.55              | SUBTRACT               | Rate                 | 134810      | 161769.99    | 20.80%   |
| 2    | 12     | 42.00%   | 2.55              | SUBTRACT               | Rate                 | 161770      | )            | 21.30%   |

### **Adding Accessorials**

### Users can select the accessorial name and fill out the details:

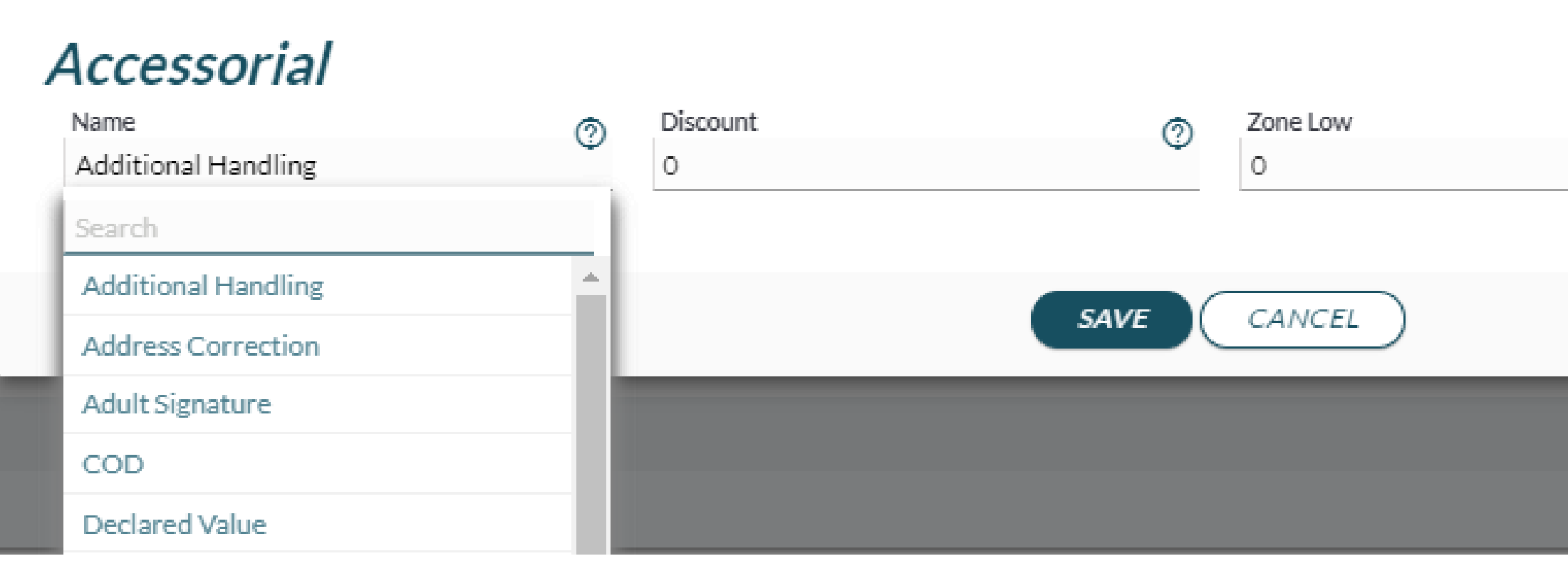

| 0 | Zone High | 0 |
|---|-----------|---|
|   | 777       |   |
|   |           | _ |
|   |           |   |

## **RateLinx View Post Import**

### After importing the template and accessorials, everything is displayed in RateLinx:

|   | Weigh | /Zone   | 2      | 3      | 4      | 5      | 6      | 7      | 8      |
|---|-------|---------|--------|--------|--------|--------|--------|--------|--------|
| K |       | 1-5     | 32.00% | 32.00% | 32.00% | 32.00% | 32.00% | 32.00% | 32.00% |
|   |       | 6-10    | 33.00% | 33.00% | 33.00% | 33.00% | 33.00% | 33.00% | 33.00% |
|   |       | 11 - 20 | 42.00% | 42.00% | 42.00% | 42.00% | 42.00% | 42.00% | 42.00% |
|   |       | 21 - 30 | 43.00% | 43.00% | 43.00% | 43.00% | 43.00% | 43.00% | 43.00% |
|   |       | 1 - 150 | 44.00% | 44.00% | 44.00% | 44.00% | 44.00% | 44.00% | 44.00% |

|           | Туре                     | Revenue Low  | Revenue High | Discount |
|-----------|--------------------------|--------------|--------------|----------|
| 1 🖻       | Delivery Area Surcharge  | \$0.00       | \$43,139.99  | 0.00%    |
|           |                          | \$43,140.00  | \$59,314.99  | 35.00%   |
| KEVENUE E | SANDS :                  | \$59,315.00  | \$75,489.99  | 40.00%   |
| · ·       | Deriver y Area Burcharge | \$75,490.00  | \$91,664.99  | 45.00%   |
| 1 0       | Delivery Area Surcharge  | \$91,665.00  | \$134,809.99 | 50.00%   |
| 1 🖻       | Delivery Area Surcharge  | \$134,810.00 | \$161,769.99 | 50.50%   |
| 10        | Delivery Area Surcharge  | \$161,770.00 |              | 51.00%   |
| 1 0       | Rate                     | \$0.00       | \$43,139.99  | 0.00%    |
| 1 0       | Rate                     | \$43,140.00  | \$59,314.99  | 15.40%   |
| 1 0       | Rate                     | \$59,315.00  | \$75,489.99  | 17.10%   |
| 10        | Rate                     | \$75,490.00  | \$91,664.99  | 18.50%   |
| 1 0       | Rate                     | \$91,665.00  | \$134,809.99 | 20.20%   |
| 10        | Rate                     | \$134,810.00 | \$161,769.99 | 20.80%   |
| 1 🗵       | Rate                     | \$161,770.00 |              | 21.30%   |

|            | Name                    | Zone Low | Zone High | Discount |  |  |
|------------|-------------------------|----------|-----------|----------|--|--|
| 10         | Additional Handling     | 0        | 999       | 10.00%   |  |  |
| ACCECCODIA | Correction              | 0        | 999       | 50.00%   |  |  |
| ACCESSORIA | ALS lature              | 0        | 999       | 50.00%   |  |  |
| / 8        | Large Mackage Surcharge | 0        | 999       | 35.00%   |  |  |
| <b>/</b> 0 | Signature               | 0        | 999       | 50.00%   |  |  |

## The Different Data Breakdowns

Analysis can show 3 different data types

- Count
- Total charge
- Revenue neutral conversion

| Search          |
|-----------------|
| Count           |
| TOTAL CHARGE    |
| Revenue Neutral |

### Conversion

### **Count Breakdown**

- Total number of packages that fit each zone/weight based on current rate agreement in place.
  - O Weight ranges are based on how rates are broken down in the rate agreement:

| Weight / Zone | 2       | 3       | 4       | 5       | 6      | 7      | 8      |
|---------------|---------|---------|---------|---------|--------|--------|--------|
| 1-5           | 137,024 | 149,101 | 394,238 | 220,857 | 53,390 | 35,950 | 26,113 |
| 6 - 10        | 96,477  | 121,712 | 340,853 | 221,030 | 55,815 | 35,713 | 21,031 |
| 11 - 20       | 83,798  | 117,730 | 354,588 | 220,903 | 63,375 | 43,311 | 29,329 |
| 21 - 30       | 40,761  | 60,278  | 162,308 | 114,010 | 30,771 | 21,725 | 17,449 |
| 31 - 150      | 63,408  | 85,894  | 198,070 | 141,675 | 40,504 | 29,801 | 16,382 |

## **Using Filters in Count**

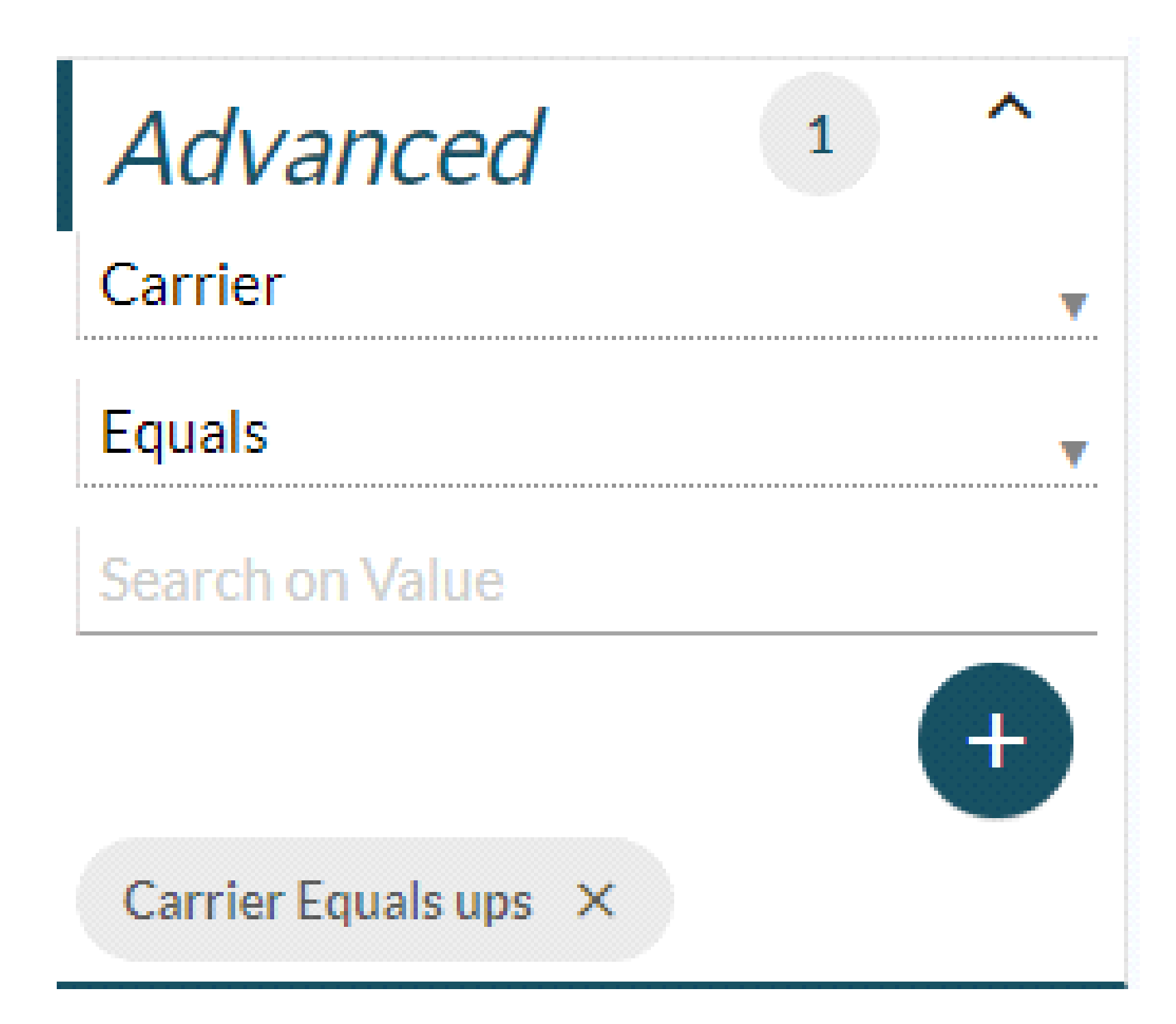

### **Breakdown: Total Charge**

- Total charge shows total spend from each zone/weight metric. ullet
- Number in grey reflects billed charge in each box. ullet
- Percentage is the total charge compared to the imported rates •

| Weight / Zone | 2                                   | 3                                   | 4                                   | 5                                   | 6                                 | 7                                 | 8                                 |
|---------------|-------------------------------------|-------------------------------------|-------------------------------------|-------------------------------------|-----------------------------------|-----------------------------------|-----------------------------------|
| 1-5           | \$1,122,563.86 <b>个</b><br>(34.89%) | \$1,239,268.47 <b>^</b><br>(34.98%) | \$3,225,393.10 <b>↑</b><br>(34.63%) | \$1,817,403.21 <b>^</b><br>(34.58%) | \$440,817.11 <b>↑</b><br>(35.03%) | \$298,782.39 <b>^</b><br>(37.00%) | \$221,068.91 <b>↑</b><br>(37.03%) |
| 6 - 10        | \$786,093.21 🛧 (34.87%)             | \$1,006,890.19 <b>^</b><br>(35.08%) | \$2,776,007.62 <b>↑</b><br>(34.71%) | \$1,835,805.12 <b>^</b><br>(36.24%) | \$474,818.05 <b>↑</b><br>(36.81%) | \$322,995.11 <b>^</b><br>(38.78%) | \$204,685.08 <b>↑</b><br>(39.05%) |
| 11 - 20       | \$683,156.42 🔨 (34.76%)             | \$972,511.33 🛧 (34.56%)             | \$2,883,282.32 <b>^</b><br>(33.46%) | \$1,838,707.80 <b>^</b><br>(24.89%) | \$570,025.84 <b>↑</b><br>(18.69%) | \$459,001.08 <b>^</b><br>(17.01%) | \$342,946.59 <b>↑</b><br>(15.73%) |
| 21 - 30       | \$332,265.35 🛧 (30.24%)             | \$499,994.14 🛧 (17.61%)             | \$1,384,710.79 <b>↑</b><br>(13.90%) | \$1,140,575.51 <b>个</b><br>(12.64%) | \$378,554.78 <b>个</b><br>(13.12%) | \$315,005.77 <b>^</b><br>(13.53%) | \$286,642.04 <b>个</b><br>(12.48%) |
| 31 - 150      | \$579,665.61 🛧 (11.49%)             | \$925,495.79 10.40%)                | \$2,340,793.80 <b>个</b><br>(10.10%) | \$2,067,091.43 <b>^</b><br>(10.88%) | \$733,343.69 <b>↑</b><br>(10.73%) | \$629,091.79 <b>^</b><br>(10.94%) | \$398,893.80 <b>↑</b><br>(10.09%) |

## **Breakdown: Total Charge, Also Displayed**

- Revenue band you are in ullet
- Overall charge difference from billed charge to total charge  $\bullet$
- Cost per shipment

Billed Charge:\$29,886,785.41 Revenue Band: \$161.770.00+

TOTAL CHARGE: \$37,066,015.49

Shipments: 3,955,020

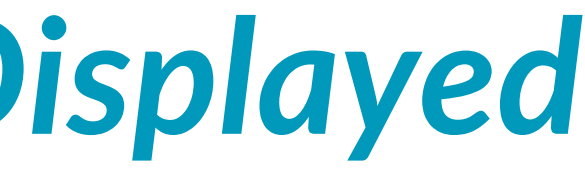

ChargeDifference: (\$7,179,230.08)

Cost Per Shipment: \$9.37

### **Breakdown: Revenue Neutral Conversion**

- Listed revenue bands ullet
- Highlighted band = band currently in and data displays below •

| Revenue Bar | /enue Bands  |              |          |  |  |  |  |  |  |  |  |
|-------------|--------------|--------------|----------|--|--|--|--|--|--|--|--|
| H           | Revenue Low  | Revenue High | Discount |  |  |  |  |  |  |  |  |
|             | \$0.00       | \$43,139.99  | 0.00%    |  |  |  |  |  |  |  |  |
|             | \$43,140.00  | \$59,314.99  | 15.40%   |  |  |  |  |  |  |  |  |
|             | \$59,315.00  | \$75,489.99  | 17.10%   |  |  |  |  |  |  |  |  |
|             | \$75,490.00  | \$91,664.99  | 18.50%   |  |  |  |  |  |  |  |  |
|             | \$91,665.00  | \$134,809.99 | 20.20%   |  |  |  |  |  |  |  |  |
|             | \$134,810.00 | \$161,769.99 | 20.80%   |  |  |  |  |  |  |  |  |
| •           | \$161,770.00 |              | 21.30%   |  |  |  |  |  |  |  |  |

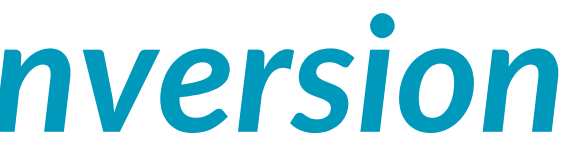

## **Revenue Neutral Conversion Tables**

Can edit minimums and discounts to get the rates as close to a neutral conversion as possible.

| Discounts       |           |    |              |      |        |        |        |      |        |   |         |   |         |   |         |    |         |    |
|-----------------|-----------|----|--------------|------|--------|--------|--------|------|--------|---|---------|---|---------|---|---------|----|---------|----|
| 🛚 Weight / Zone |           | 2  |              | 3    |        | 4      |        | 5    |        | 6 |         | 7 |         | 8 |         | 44 |         | 46 |
| 1-5             | 29.100    | %  | 34.800       | %    | 38.500 | %      | 41.500 | %    | 42.600 | % | 44.300  | % | 45.200  | % | -21.00  | %  | -30.300 | %  |
| 6-10            | 35.600    | %  | 39.00        | %    | 42.300 | %      | 45.300 | %    | 45.900 | % | 46.600  | % | 46.900  | % | -21.100 | %  | -32.900 | %  |
| 11-20           | 41.800    | %  | 45.00        | %    | 45.800 | %      | 48.100 | %    | 49.300 | % | 48.300  | % | 47.200  | % | -21.100 | %  | -29.600 | %  |
| 21 - 30         | 46.600    | %  | 47.600       | %    | 47.900 | %      | 47.600 | %    | 47.400 | % | 47.500  | % | 47.300  | % | -21.00  | %  | -29.00  | %  |
| 31 - 150        | 54.100    | %  | 47.800       | %    | 47.400 | %      | 47.600 | %    | 47.600 | % | 47.700  | % | 47.500  | % | -21.200 | %  | -26.00  | %  |
| Minimum Charge  | Reduction | S  |              | Clic | k R∏   | N hi   | itton  | tn s |        |   |         |   |         |   |         |    |         |    |
| Weight / Zone   |           | 2  |              |      |        |        |        |      |        |   |         | 7 |         | 8 |         | 44 |         | 46 |
| 1-5             | 4.97      | \$ | 4.97         | hov  | v min  | imu    | m cha  | rge  | s and  |   | 4.91    |   | \$ 4.79 |   | \$ 0.0  |    | \$ 0.0  |    |
| 6-10 \$         | 4.94      | \$ | 4 97         | disc | count  | s en   | tered  | cal  | culate |   | 4.46    |   | \$ 3.94 |   | \$ 0.0  |    | \$ 0.0  |    |
| 11-20 \$        | 4.92      |    | $\mathbf{x}$ | aga  | inst b | oillec | l char | ges  |        |   | 2.55    |   | \$ 2.55 |   | \$ 0.0  |    | \$ 0.0  |    |
| 21 - 30 \$      | 4.73      | *  | 4.01         |      |        | _      |        | -    |        | _ | 2.55    |   | \$ 2.55 |   | \$ 0.0  |    | \$ 0.0  |    |
| 31 - 150 \$     | 2.8       | \$ | 2.55         | \$   | 2.55   | \$     | 2.55   | \$   | 2.55   | _ | \$ 2.55 |   | \$ 2.55 |   | \$ 0.0  |    | \$ 0.0  |    |
|                 |           |    |              |      |        |        |        |      |        |   |         |   |         |   |         |    |         |    |
| Results RUN     |           |    |              |      |        |        |        |      |        |   |         |   |         |   |         |    |         |    |

### **Calculated Breakdown**

### In this case the difference is \$198,769

| R | esults RUN                                                   |              |              |                      |                |              |                                  |              |
|---|--------------------------------------------------------------|--------------|--------------|----------------------|----------------|--------------|----------------------------------|--------------|
| B | Billed Charge: \$29,754,446.67 TOTAL CHARGE: \$29,953,215.35 |              |              |                      |                |              | ChargeDifference: (\$198,768.68) |              |
| R | evenue Band: \$161,770.00+                                   |              |              | Shipments: 3,948,033 |                |              | Cost Per Shipment                | :: \$7.59    |
|   | Weight / Zone                                                | 2            | 3            | 4                    | 5              | 6            | 7                                | 8            |
|   | 1-5                                                          | \$831,033.02 | \$917,073.26 | \$2,394,469.92       | \$1,346,872.42 | \$325,120.10 | \$217,454.98                     | \$159,539.35 |
|   | 6 - 10                                                       | \$581,934.95 | \$745,184.94 | \$2,058,769.49       | \$1,345,364.11 | \$345,256.78 | \$231,776.48                     | \$146,260.75 |
|   | 11-20                                                        | \$505,399.60 | \$720,656.01 | \$2,157,572.55       | \$1,467,128.87 | \$478,845.20 | \$391,684.49                     | \$294,839.05 |
|   | 21-30                                                        | \$253,118.57 | \$423,045.15 | \$1,211,284.77       | \$1,004,635.40 | \$332,354.18 | \$274,803.16                     | \$250,596.12 |
|   | 31 - 150                                                     | \$515,808.01 | \$829,837.26 | \$2,109,022.16       | \$1,849,324.67 | \$653,706.01 | \$559,283.57                     | \$355,640.08 |

## **Editing Discounts and Floors**

To get the difference close to 0, edit discounts and floors in the two charts focusing on zones and weight where many shipments occur.

After adjusting minimum reduction and discount % for zone 5 shipments 11-20 Ibs., massive savings are shown and the charge difference turns gran

| Result   | ts RUN                 |              |              |                         |                |              |                   |              |
|----------|------------------------|--------------|--------------|-------------------------|----------------|--------------|-------------------|--------------|
| Billed ( | Charge:\$29,754,446.67 |              | T            | OTAL CHARGE: \$29,318,0 | 52.55          |              | ChargeDifference  | \$436,394.12 |
| Revenu   | ue Band: \$161,770.00+ |              | S            | hipments: 3,948,033     |                |              | Cost Per Shipment | :: \$7.43    |
|          | Weight / Zone          | 2            | 3            | 4                       | 5              | 6            | 7                 | 8            |
|          | 1-5                    | \$831,033.02 | \$917,073.26 | \$2,394,469.92          | \$1,346,872.42 | \$325,120.10 | \$217,454.98      | \$159,539.35 |
|          | 6 - 10                 | \$581,934.95 | \$745,184.94 | \$2,058,769.49          | \$1,345,364.11 | \$345,256.78 | \$231,776.48      | \$146,260.75 |
|          | 11-20                  | \$505,399.60 | \$720,656.01 | \$2,157,572.55          | \$831,966.07   | \$478,845.20 | \$391,684.49      | \$294,839.05 |
|          | 21-30                  | \$253,118.57 | \$423,045.15 | \$1,211,284.77          | \$1,004,635.40 | \$332,354.18 | \$274,803.16      | \$250,596.12 |
|          | 31 - 150               | \$515,808.01 | \$829,837.26 | \$2,109,022.16          | \$1,849,324.67 | \$653,706.01 | \$559,283.57      | \$355,640.08 |

### How the Revenue Neutral Conversion Works

30,480 K6S 67,200 LBS

MAX G

MAX C.

CU CAP

**EXAMPLE** not UPS.

If looking at UPS rates, it will look at all shipments that are

Essentially it asks, "what can **UPS do to make non-UPS** shipments at least as good as what you have today?"

### Accessorials Breakdown

Analysis can show 3 different data types:

- Count
- Total charge
- Revenue neutral conversion

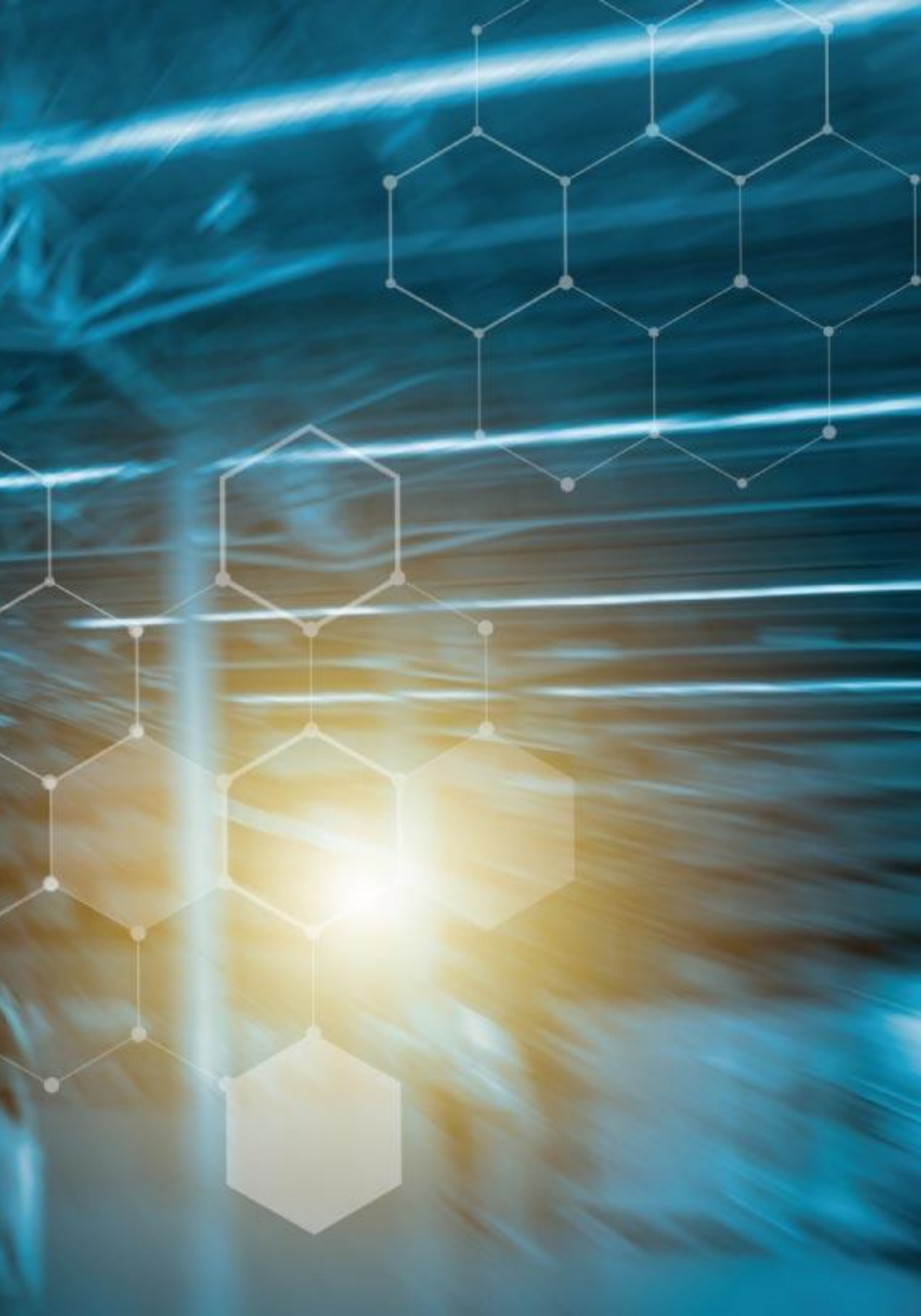

## **Total Count Accessorials**

Total count, shows total number of times that listed accessorials occurred

| 5 Re  | 5 Results 🔟               |         |  |  |  |
|-------|---------------------------|---------|--|--|--|
| Page: | < < 1 > > Per Page: ALL ~ |         |  |  |  |
|       | Charge Name               | Count - |  |  |  |
|       | Additional Handling       | 213,966 |  |  |  |
|       | Address Correction        | 5,835   |  |  |  |
|       | Declared Value            | 2,253   |  |  |  |
|       | Signature                 | 1,139   |  |  |  |
|       | Adult Signature           | 7       |  |  |  |

## **Total Charge Accessorials Breakdown**

| Charge Name         | TOTAL CHARGE + | Billed Charge  |
|---------------------|----------------|----------------|
| Additional Handling | \$4,602,576.83 | \$4,078,777.27 |
| Address Correction  | \$59,052.75    | \$63,462.00    |
| Signature           | \$3,749.15     | \$7,503.45     |
| Declared Value      | \$3,090.00     | \$20,999.40    |
| Adult Signature     | \$27.03        | \$54.05        |

### **Revenue Neutral Conversion Breakdown**

Accessorial with the highest billed charge was additional handling. If you increase its discount to 25% a massive charge difference change occurs

| ates                         |          |                 |            |   |                  |                     |
|------------------------------|----------|-----------------|------------|---|------------------|---------------------|
| Charge Name                  | Zone Low | Zone High       | Discount   |   | Current Discount |                     |
| Additional Handling          | o        | 999             | 10         | % | 10.00%           |                     |
| Address Correction           | 0        | 999             | 50.0       | % | 50.00%           |                     |
| Adult Signature              | 0        | 999             | 50.0       | % | 50.00%           |                     |
| Large Package Surcharge      | 0        | 999             | 35.00      | % | 35.00%           |                     |
| Signature                    | 0        | 999             | 50.0       | % | 50.00%           |                     |
| Results RUN                  | 1        | 1               |            |   | ,                |                     |
| Dilled Charge \$4,170,704,17 |          | TOTAL CHARCE CA | 440 405 75 |   | ChargeDiffere    | neer (\$407 400 E0) |

Billed Charge:\$4,170,796.17

TOTAL CHARGE: \$4,668,495.75

| Charge Name         | TOTAL CHARGE   | Billed Charge  |
|---------------------|----------------|----------------|
| Additional Handling | \$4,602,576.83 | \$4,078,777.27 |
| Address Correction  | \$59,052.75    | \$63,462.00    |
| Signature           | \$3,749.15     | \$7,503.45     |
| Declared Value      | \$3,090.00     | \$20,999.40    |
| Adult Signature     | \$27.03        | \$54.05        |

| ChargeDifference: | (\$497,699.58) |
|-------------------|----------------|
|                   |                |

## **Revenue Neutral Conversion After Adjustment**

| ates                         |          |                   |             |   |                                |
|------------------------------|----------|-------------------|-------------|---|--------------------------------|
| Charge Name                  | Zone Low | Zone High         | Discount    |   | Current Discount 👩             |
| Additional Handling          | ō        | 999               | 25          | % | 10.00%                         |
| Address Correction           | 0        | 999               | 50.0        | % | 50.00%                         |
| Adult Signature              | 0        | 999               | 50.0        | % | 50.00%                         |
| arge Package Surcharge       | 0        | 999               | 35.00       | % | 35.00%                         |
| Signature                    | 0        | 999               | 50.0        | % | 50.00%                         |
| Results RUN                  |          |                   |             |   |                                |
| Billed Charge:\$4,170,796.17 |          | TOTAL CHARGE: \$3 | ,901,399.61 |   | ChargeDifference: \$269,396.56 |

| Charge Name         | TOTAL CHARGE   | Billed Charge  |
|---------------------|----------------|----------------|
| Additional Handling | \$3,835,480.69 | \$4,078,777.27 |
| Address Correction  | \$59,052.75    | \$63,462.00    |
| Signature           | \$3,749.15     | \$7,503.45     |
| Declared Value      | \$3,090.00     | \$20,999.40    |
| Adult Signature     | \$27.03        | \$54.05        |

### Conclusion

It grants leverage to the user to better understand what discounts / floors in what specific zones and weight classes create the most value.

Any questions please contact your account manager!

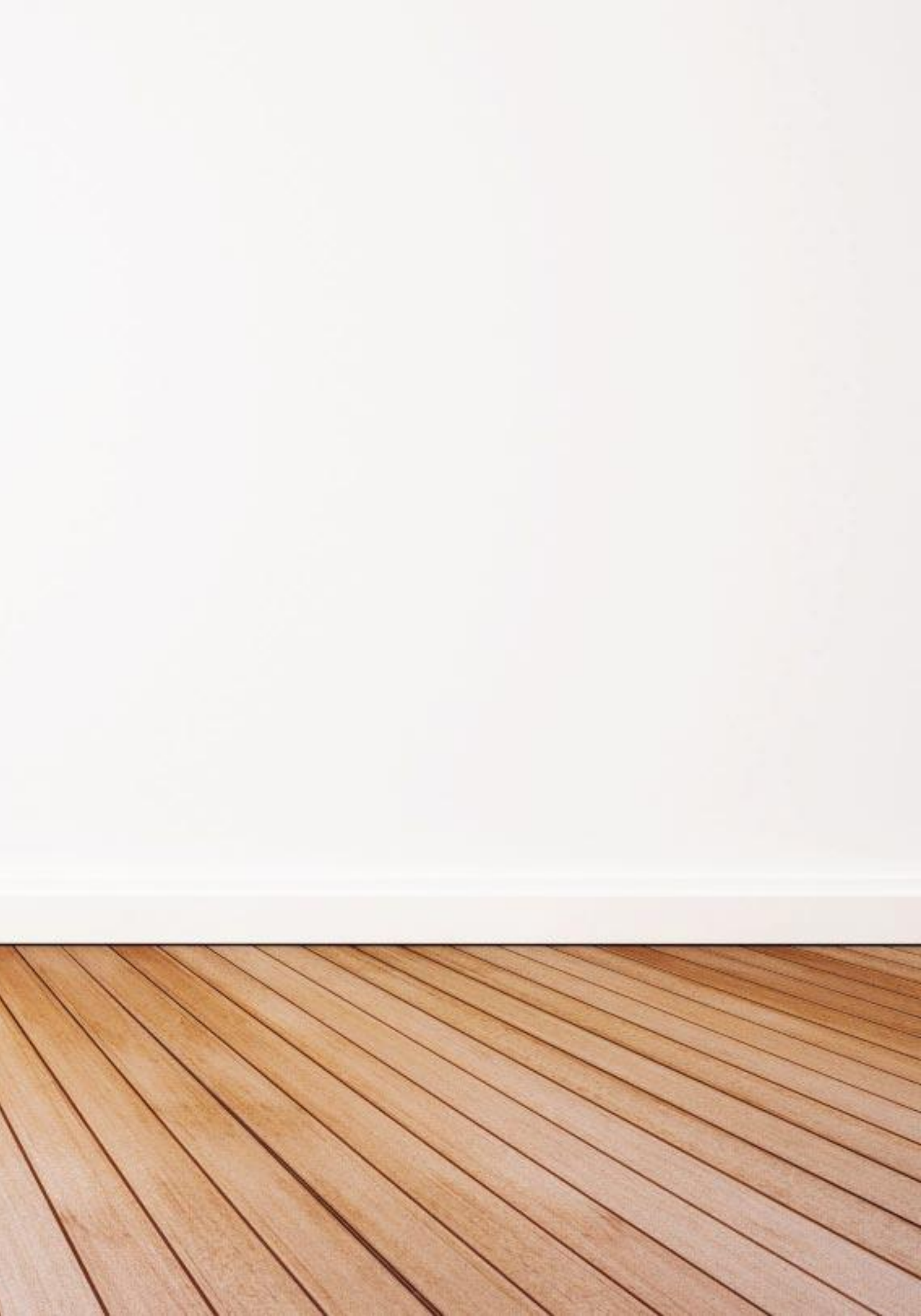

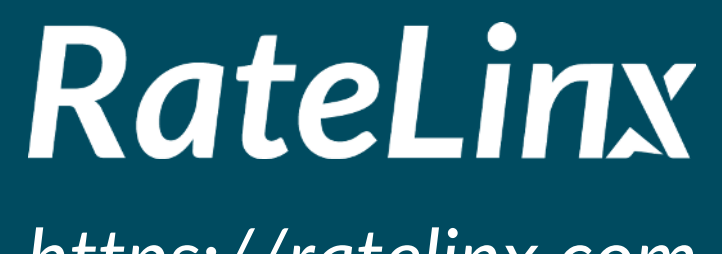

https://ratelinx.com